# CLASSE À HORAIRES AMÉNAGÉS ET HORAIRES FACILITÉS CANDIDATURES EN LIGNE

Pour procéder à la candidature en ligne pour les classes à horaires aménagés et horaires facilités, il vous suffit de suivre les instructions ci-dessous :

Sur la page internet du Conservatoire : www.cmdt-ravel.fr

Sur la page d'accueil, cliquez sur « en ligne »

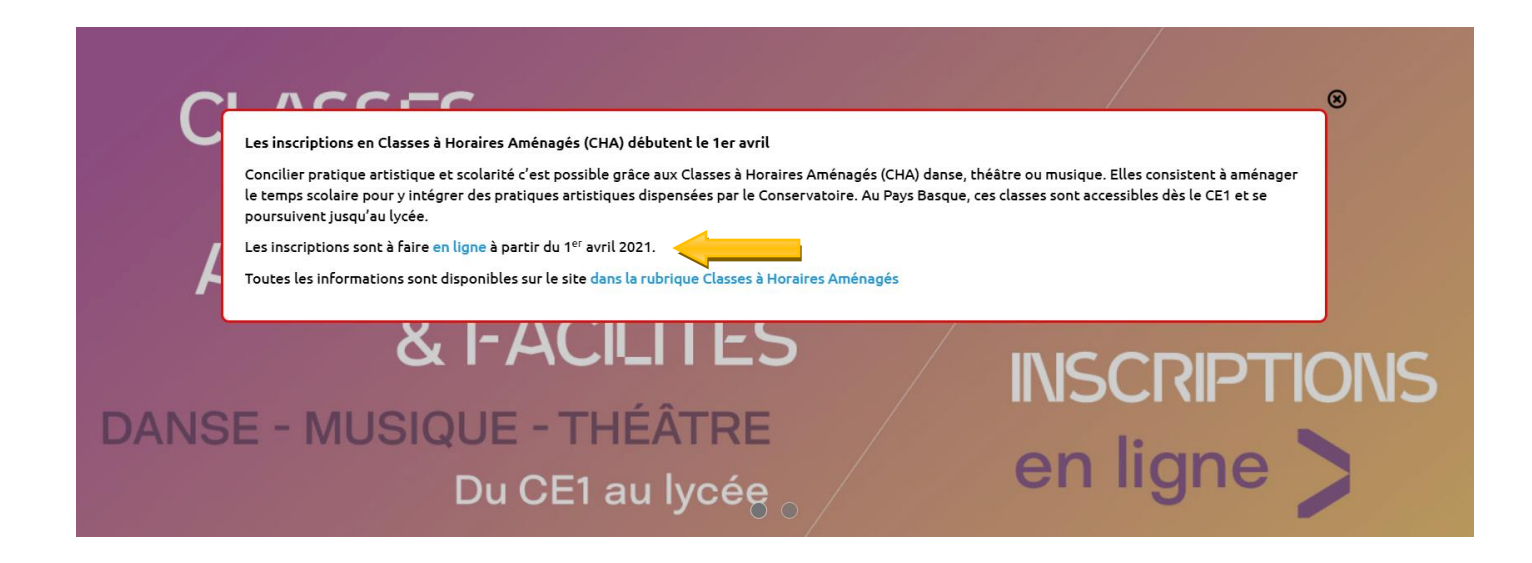

#### Cliquez sur « Pré-inscription »

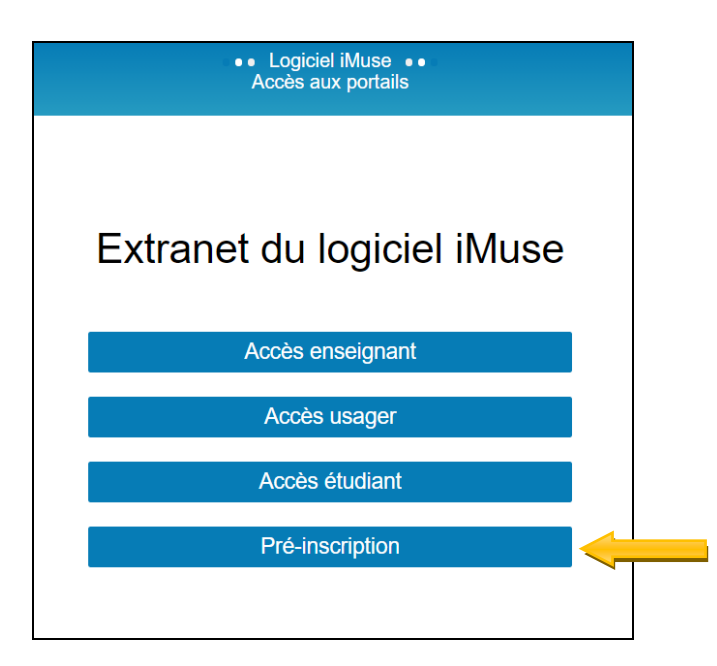

## - Responsable 1 et Responsable2

Une nouvelle page s'ouvre et vous devrez remplir les différents champs, certains étant obligatoires (Surligné), d'autres optionnels.

|    | E                                                       | Portail pour les pré-inscriptions      Pré-inscriptions au Conservatoire du Pays Basque Maurice Ravel pour | Fannée scolaire 2020-2021                  |
|----|---------------------------------------------------------|----------------------------------------------------------------------------------------------------|--------------------------------------------|
| _  | Bienvenue, les pré-in:                                  | criptions en ligne sont ouvertes. Ce portail concerne UNIQUEMENT LES ENFANTS                               | XUI SOUHAITENT SINSCRIRE au Conservatoire. |
| Re | sponsable 1                                             | Adresse                                                                                                    |                                            |
|    | Nom Prénom                                              | Code postal Vite                                                                                           |                                            |
|    |                                                         | Tél domicile<br>Mobile<br>Tél pro                                                                          |                                            |
|    |                                                         | E-mail                                                                                                    |                                            |
|    | Situation familiale Code socio-professionnel Profession | S<br>S                                                                                                    |                                            |
|    | Le responsable est aussi élève.                         |                                                                                                    |                                            |
|    | Ajouter un second responsable                           |                                                                                                    |                                            |

# - Élèves

Cliquez ensuite sur « Ajoutez un élève ».

| Elè | S                |
|-----|------------------|
|     | Ajouter un élève |

Une nouvelle page apparaît avec un ensemble de champs obligatoires (Surligné) et optionnels à remplir.

| Flève                                          |                                                                                                    |
|------------------------------------------------|----------------------------------------------------------------------------------------------------|
| Civiliè // // // // // // // // // // // // // | Utiliser les coordonnées du responsable légal     Adresse     □    □    □    □    □    □    □                                                                                                   |
| Date de naissance                              | Code postal Vee                                                                                                    |
| Situation familiale                            | Tél donicile     Mobile     Tél pro                                                                                                    |
| Personne à prévenir<br>Tél urgence             | Critical                                                                                                    |
|                                                | eavier fin a diribermation de l'activité pidagogique de<br>l'Attablicament durant una relater modalité donter dans la<br>document "Droit à l'image" disponible aur le alte du<br>conservatoire. |
|                                                | Niveau scolare 2020- V                                                                                                    |

## - Choix

Dans « Choix », choisissez le parcours voulu

| Choix |                                                                                                    |
|-------|----------------------------------------------------------------------------------------------------|
| CHOIX |                                                                                                    |
|       | Veuillez sélectionner les enseignements que vous souhaitez QUE VOTRE ENFANT DÉBUTE en classe à horaires aménagés (écoles et collèges) ou horaires facilités (lycées) au conservatoire.                                                             |
|       | Nous vous conseillons de vous munir de toutes les pièces justificatives nécessaires à la constitution de votre dossier avant toute saisie car toutes pièces fournies ou modification apportée à votre dossier actualisera votre date de référence. |
|       | TOUT DOSSIER INCOMPLET NE SERA PAS ÉTUDIÉ.                                                                                                    |
|       | Accèder au site de présentation                                                                                                    |
|       | Choix 1                                                                                                    |

#### - Pièces à fournir

Dans « Pièces à fournir », importez les documents demandés et Enregistrez.

## IMPORTANT : l'import de pièces jointes ne doit pas dépasser 2 Mo par pièce justificative, les pièces doivent être au format PDF, JPEG ou PNG

|                                                                                                    | Veuillez importer les pièces suivantes :<br>Photo d'identité récente de l'élève<br>Certificat médical de moins de 3 mois (pour les élèves du cursus Danse et les élèves du cu<br>Une lettre de motivation de votre enfant (dessin ou autre pour les plus jeunes)<br>Une lettre de motivation des parents<br>Le cas échéant : un document émanant de l'établissement d'enseignement artistique préce<br>attestation<br>de niveau) | ursus Théâtre)<br>édent permettant de connaîtr | e la pratiqu                     | ue artistiq                 | ue antérieure d                                                                                                    | le votre enfar                                                        | nt (bulletins, |  |
|----------------------------------------------------------------------------------------------------|----------------------------------------------------------------------------------------------------|------------------------------------------------|----------------------------------|-----------------------------|----------------------------------------------------------------------------------------------------|-----------------------------------------------------------------------|----------------|--|
| La date de référence de votre pré-inscription en ligne sera celle renseignée à la réception de votre dossier complet. |                                                                                                    |                                                |                                  |                             |                                                                                                    |                                                                       |                |  |
|                                                                                                    | La date de référence de votre pré-inscription en ligne sera celle renseignée à la réception                                                                                                    | de votre dossier complet.                      |                                  |                             |                                                                                                    |                                                                       |                |  |
|                                                                                                    | La date de référence de votre pré-inscription en ligne sera celle renseignée à la réception<br>Pièces à fournir - Elève                                                                                                    | de votre dossier complet.                      |                                  |                             |                                                                                                    |                                                                       |                |  |
|                                                                                                    | La date de référence de votre pré-inscription en ligne sera celle renseignée à la réception<br>Pièces à fournir - Elève<br>Recherche                                                                                                    | de votre dossier complet.                      |                                  |                             |                                                                                                    |                                                                       |                |  |
|                                                                                                    | La date de référence de votre pré-inscription en ligne sera celle renseignée à la réception<br>Pièces à fournir - Elève<br>Recherche<br>Nom du document                                                                                                    | ae votre aossier complet.<br>Nom du fichi      | er Date                          | Heure                       | Taille (Mo)                                                                                                    | Etat                                                                  | Consulter      |  |
|                                                                                                    | La date de référence de votre pré-inscription en ligne sera celle renseignée à la réception : Pièces à fournir - Elève Recherche Nom du document 1 photo récente de l'élève                                                                                                    | ae votre dossier complet.<br>Nom du fichi      | er Date                          | Heure                       | Taille (Mo)<br>0,00                                                                                                    | Etat<br>A fournir                                                     | Consulter      |  |
|                                                                                                    | La date de référence de votre pré-inscription en ligne sera celle renseignée à la réception : Pièces à fournir - Elève Recherche Nom du document 1 photo rècente de l'élève Certificat médical de moins de 3 mois (Danse et Théâtre)                                                                                                    | ae votre aossier complet.<br>Nom du fichi<br>- | er Date                          | Heure                       | <b>Taille (Mo)</b><br>0,00<br>0,00                                                                                                  | Etat<br>A fournir<br>A fournir                                        | Consulter      |  |
|                                                                                                    | La date de référence de votre pré-inscription en ligne sera celle renseignée à la réception : Pièces à fournir - Elève Recherche Nom du document 1 photo récente de l'élève Certificat médical de moins de 3 mois (Danse et Théâtre) 1 lettre de motivation de l'enfant (dessin ou autre pour les plus jeunes)                                                                                                    | Ae votre aossier complet.                      | er Date<br>-<br>-                | Heure                       | Taille (Mo)           0,00           0,00           0,00                                                                            | Etat<br>A fournir<br>A fournir<br>A fournir                           | Consulter      |  |
|                                                                                                    | La date de référence de votre pré-inscription en ligne sera celle renseignée à la réception - Pièces à fournir - Elève Recherche Nom du document 1 photo récente de l'élève Certificat mèdical de moins de 3 mois (Danse et Théâtre) 1 lettre de motivation de l'enfant (dessin ou autre pour les plus jeunes) 1 lettre de motivation des parents                                                                                | Ae votre aossier complet. Nom du fichi         | er Date<br>-<br>-<br>-<br>-      | Heure                       | Taille (Mo)           0,00           0,00           0,00           0,00           0,00           0,00                               | Etat<br>A fournir<br>A fournir<br>A fournir<br>A fournir              | Consulter      |  |
|                                                                                                    | La date de référence de votre pré-inscription en ligne sera celle renseignée à la réception - Pièces à fournir - Elève Recherche Nom du document 1 photo récente de l'élève Certificat médical de moins de 3 mois (Danse et Théâtre) 1 lettre de motivation de l'enfant (dessin ou autre pour les plus jeunes) 1 lettre de motivation des parents Le cas échéant, 1 document émanant de l'établissement précédent.               | ae votre aossier complet. Nom du fichi         | er Date<br>-<br>-<br>-<br>-<br>- | • Heure<br>-<br>-<br>-<br>- | Taille (Mo)           0,00           0,00           0,00           0,00           0,00           0,00           0,00           0,00 | Etat<br>A fournir<br>A fournir<br>A fournir<br>A fournir<br>A fournir | Consulter      |  |

#### - Confirmation

Confirmez votre pré-inscription en saisissant votre adresse mail et répondant à la question puis cliquez sur « Enregistrer la demande ». Un accusé de réception vous sera envoyé.

| Confirmation                                                   |                               |
|----------------------------------------------------------------|-------------------------------|
| Veuillez ressaisir l'email du responsable 1                    |                               |
| E-mail                                                         |                               |
| Veuillez répondre à la question ci-dessous (système anti-spam) |                               |
| Combien font 26 et 0 ?                                         |                               |
|                                                                | Enregistrer la demande Refour |
|                                                                |                               |